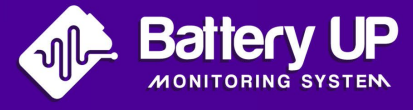

# Manuel IFTTT Battery UP

# Gérez vos applets grâce à IFTTT

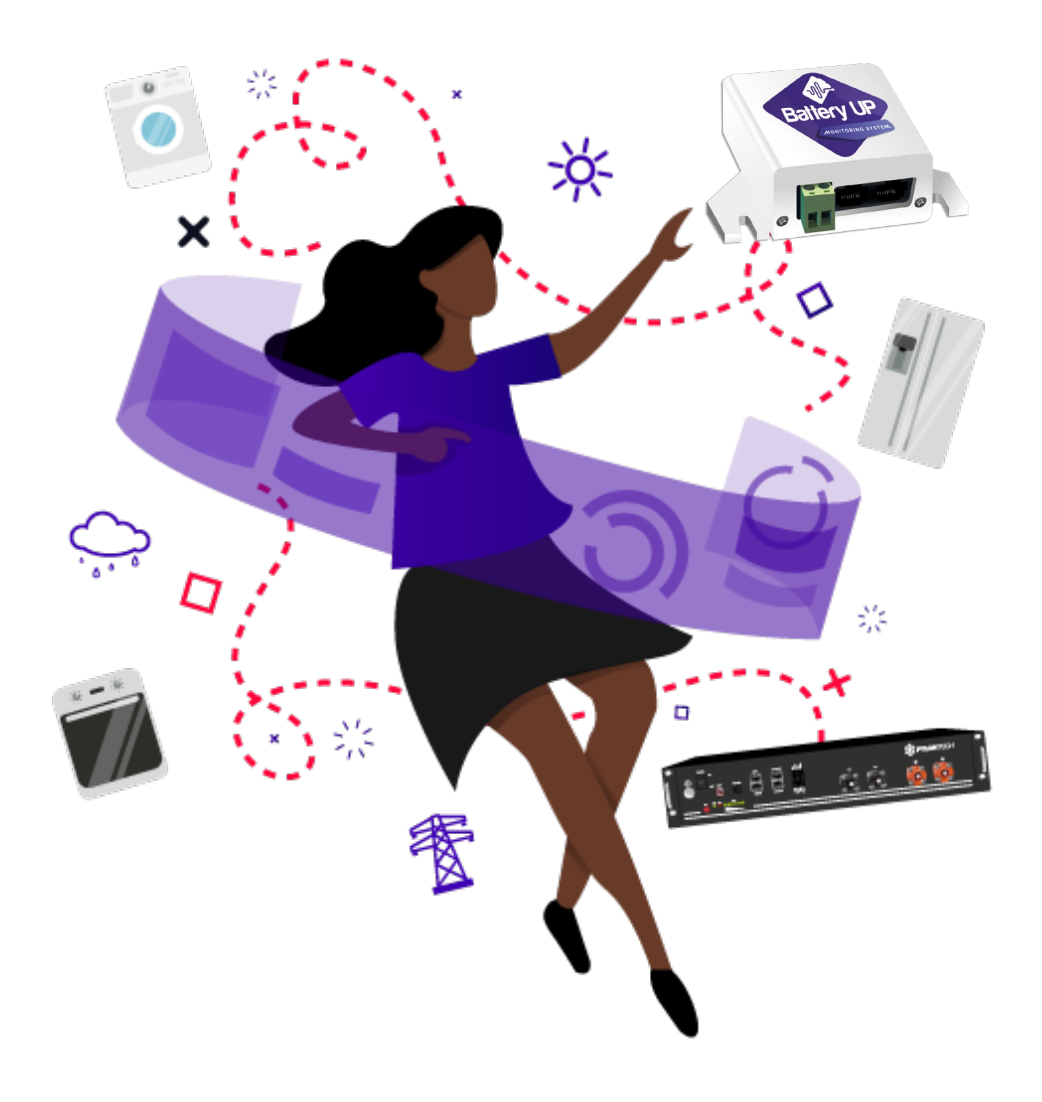

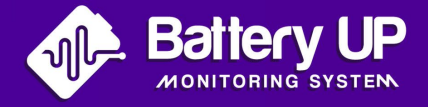

Créez des interactions entre vos appareils connectés et votre batterie.

Grâce au service IFTTT, vous pourrez interagir avec vos consommateurs, votre production solaire, votre stockage batterie,... Ces chaines d'instructions sont appelées «Applets»

IFTTT signifie "If this then that" (« si ceci alors cela », en français). Pour faire simple, c'est une manière de connecter et d'automatiser vos appareils intelligents. L'application et la **web App** IFTTT vous permettent de déclencher des actions selon certains conditions à déterminer dans l'App **Battery UP**.

### Créez des scénarios grâce à IFTTT

**IFTTT** vous permet d'activer ou désactiver vos consommateurs selon l'état de charge de votre batterie.

## État de l'alimentation de la batterie en temps réel

Vérifiez les paramètres de votre batterie où que vous soyez.

### La lumière fournit une indication sur l'état de charge

Avec **Hue Light**, vous pouvez régler l'intensité et la colorimétrie d'une ampoule pour indiquer l'état de charge de votre batterie.

# Etapes pour gérer et créez vos Applets

Inscrivez vous et connectez vous sur le site: https://ifttt.com/

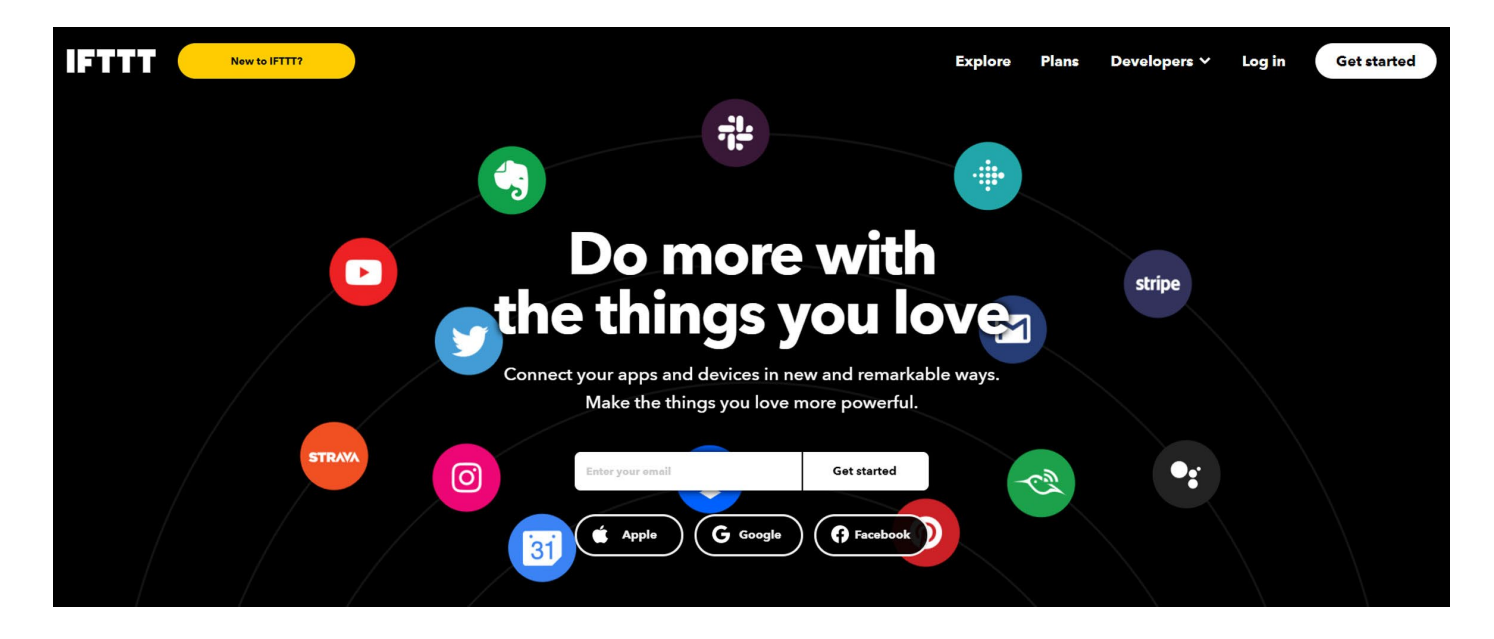

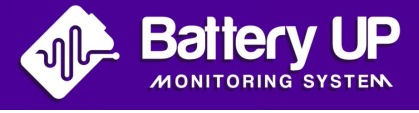

• Une fois que vous êtes inscrit et connecté au site **IFTTT**, dirigez vous vers **«My Applets»** dans la barre du menu en haut à droite.

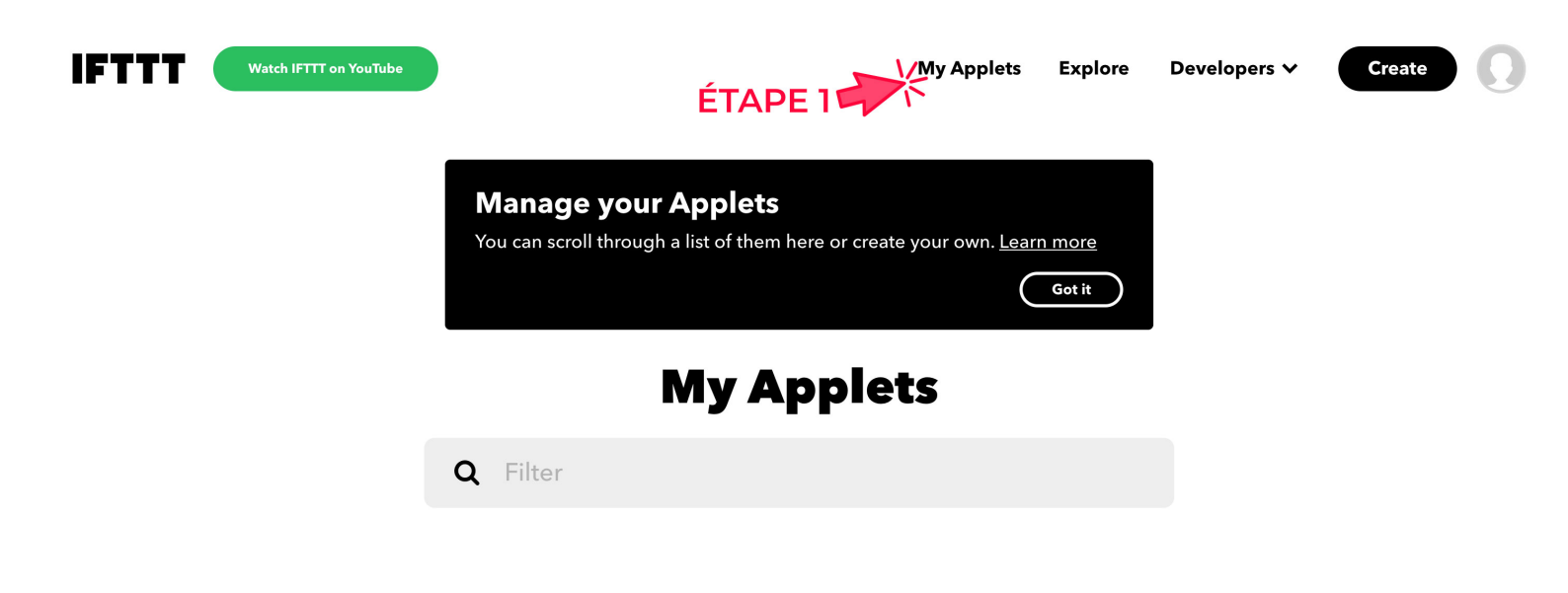

Cliquez sur «+ Create» pour créer vos Applets.

| Get an email<br>with the latest<br>IFTTT updates |                   |
|--------------------------------------------------|-------------------|
| by <b>IFTTT</b>                                  | ÉTAPE 2<br>Create |
| Connect<br>♣ 73.7k 중 ►                           |                   |

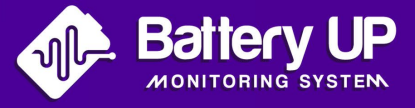

#### • Ensuite, cliquez sur **«If This** add».

Cette étape va vous permettre de créer un lien entre votre boitier **Battery UP** et **IFTTT**. Vous aurez les informations nécessaires pour déclencher les évènements que vous souhaitez.

C'est un service qui vous permettra de déterminer un état/un statut et, par la suite, créer une réaction liée à celui-ci.

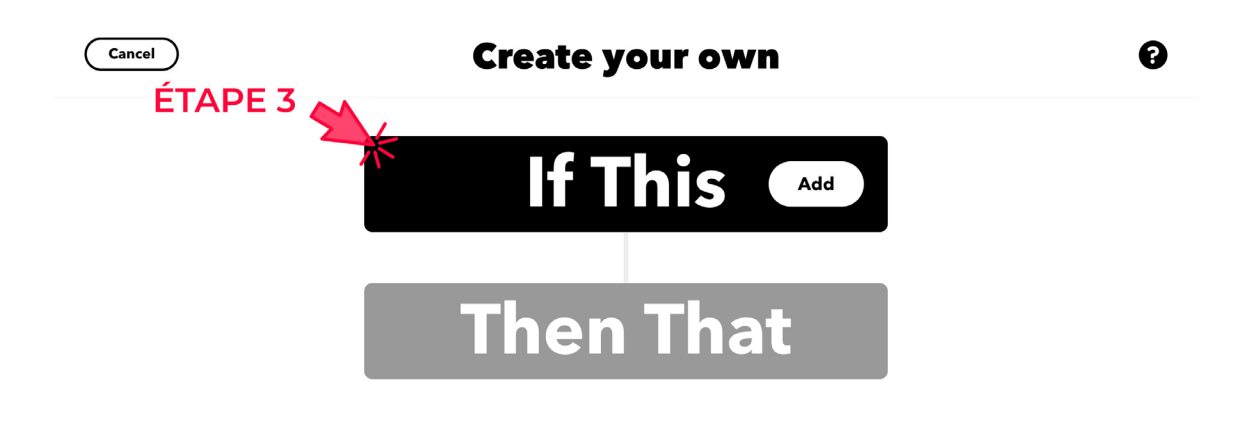

Sélectionnez **«Webhooks»** dans les propositions de services suggérées dans le **«Choose a service»**.

Un webhook est une méthode permettant d'accroître ou de modifier le comportement d'une application Web avec des fonctions de rappels personnalisées.

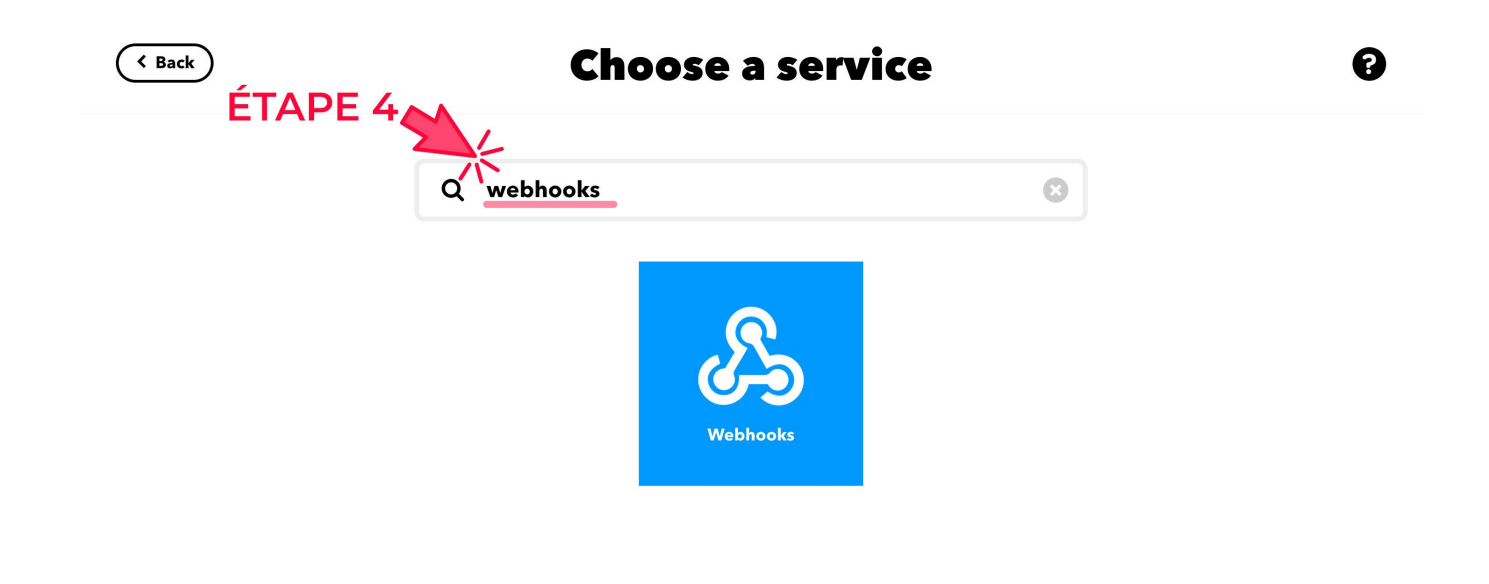

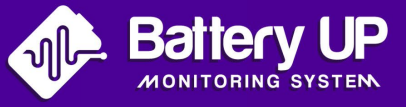

Choisissez «receive a web request».

Pour recevoir une requête web qui vous notifiera un événement que vous allez définir par la suite.

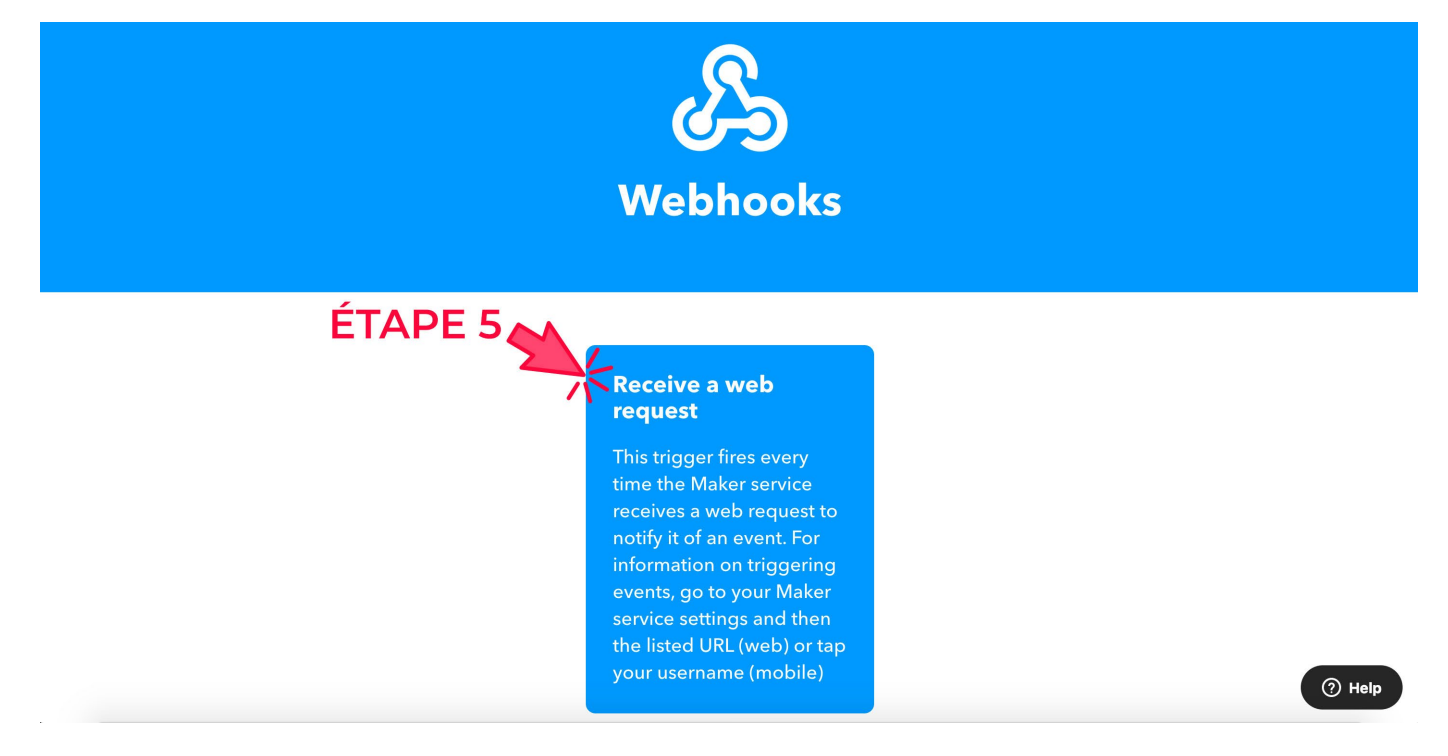

• Donnez un nom à l'événement (par exemple HUE-LIGHT-BATTERY) et cliquez sur «create trigger».

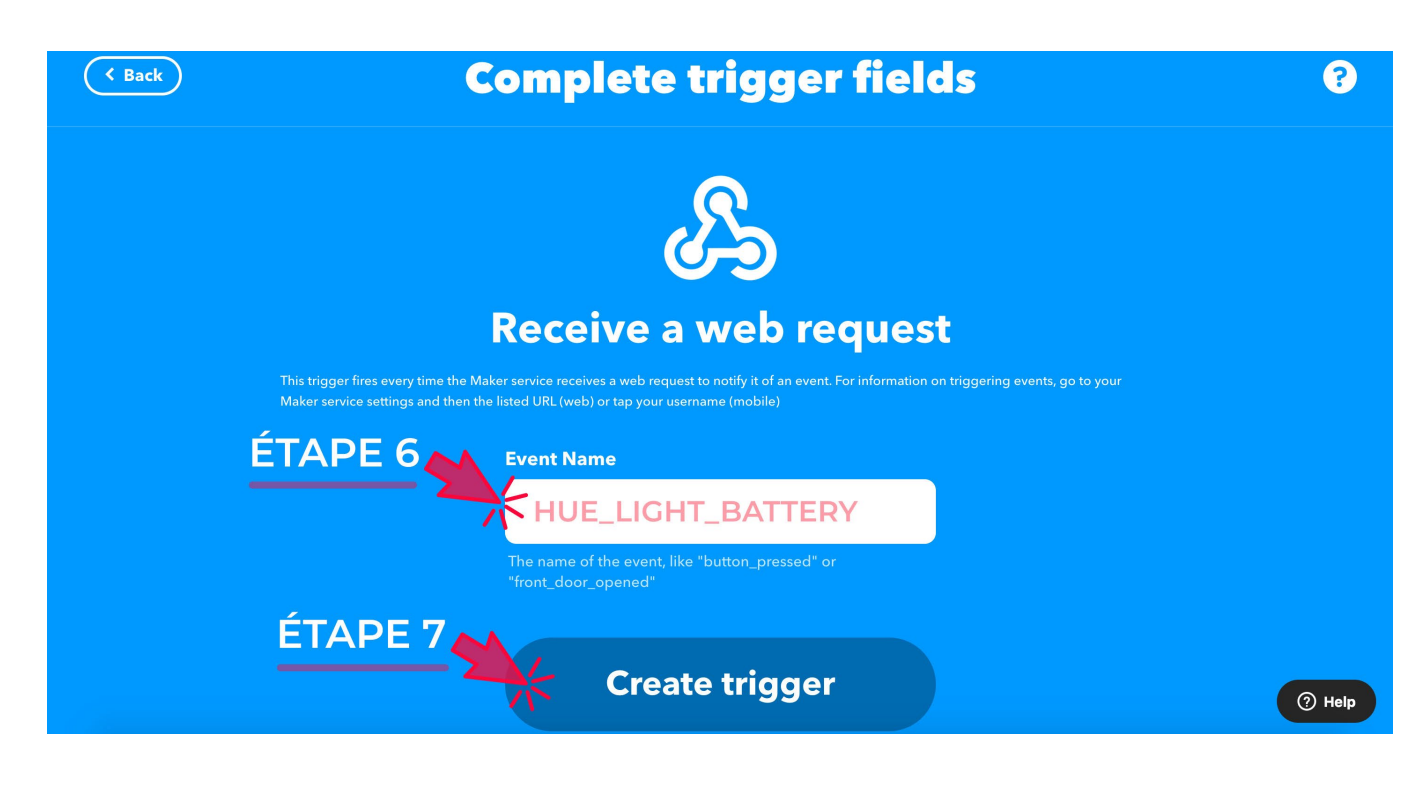

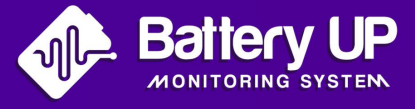

#### Cliquez sur **«then that** add».

Pour définir une réaction /action d'après l'événement que vous avez définit précédemment dans **«If This** add».

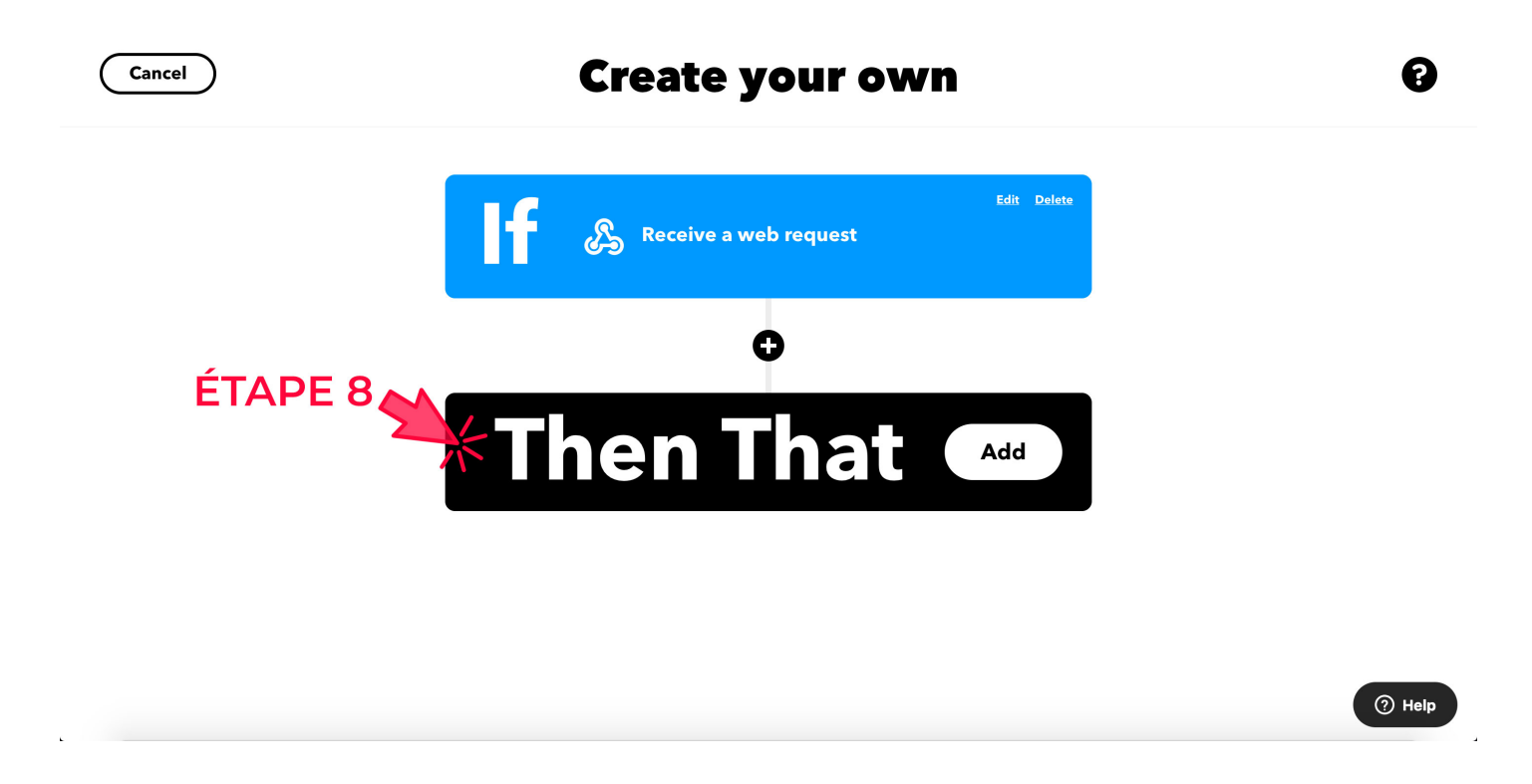

• Cherchez le service à utiliser

Par exemple changer la couleur d'une hue light en fonction du niveau de batterie.

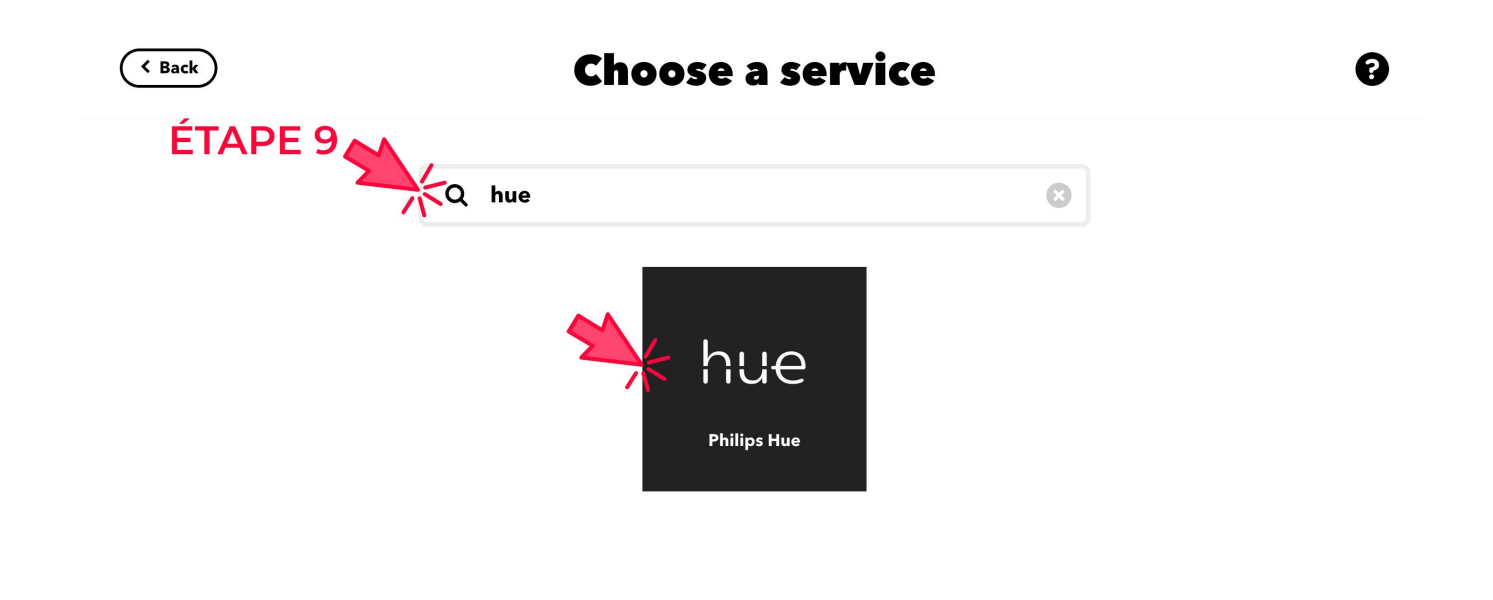

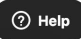

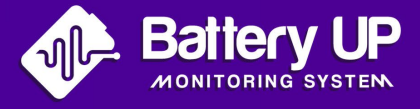

• Sélectionnez l'action liée au service que vous désirez parmi les propositions.

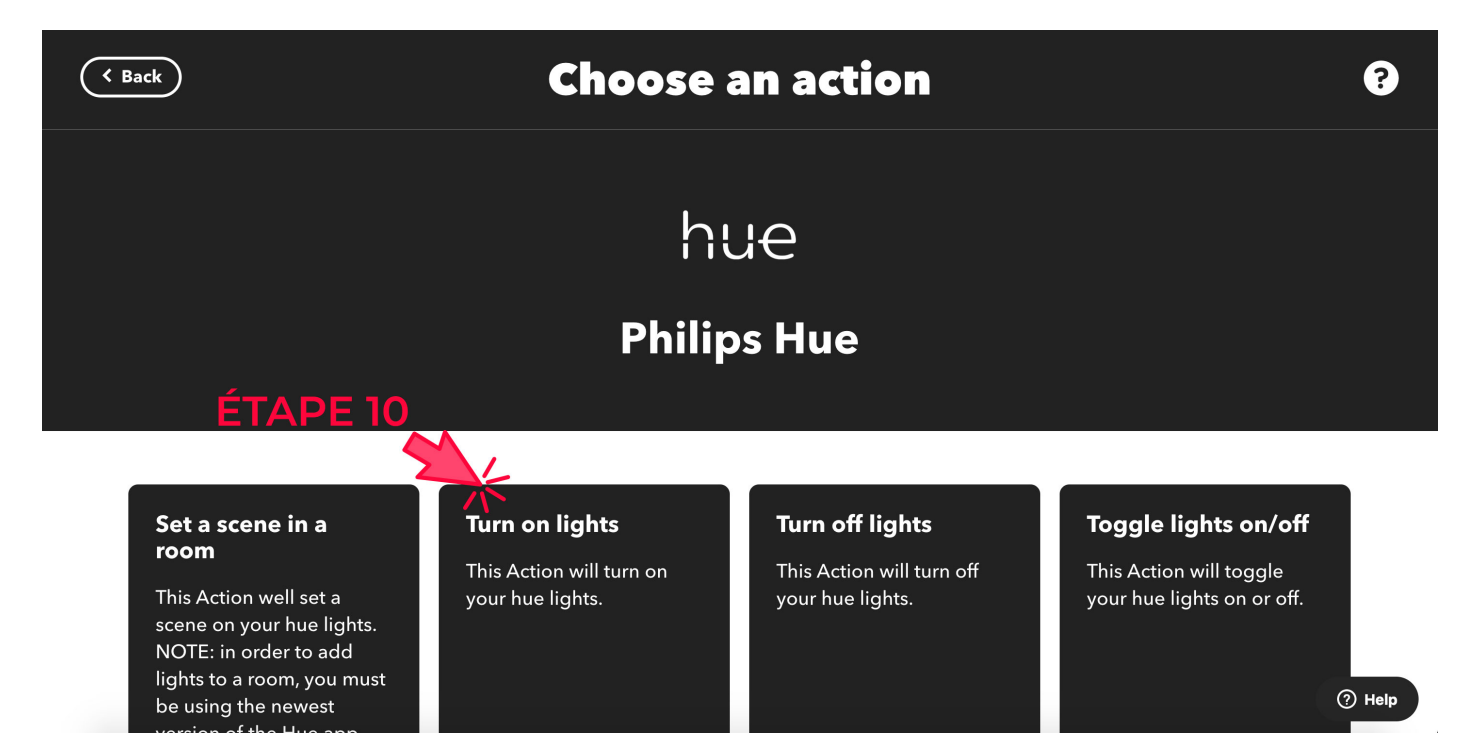

 Lorsque vous avez sélectionné votre service, il faut cliquer sur le «+» entre le «lf» et le «Then».

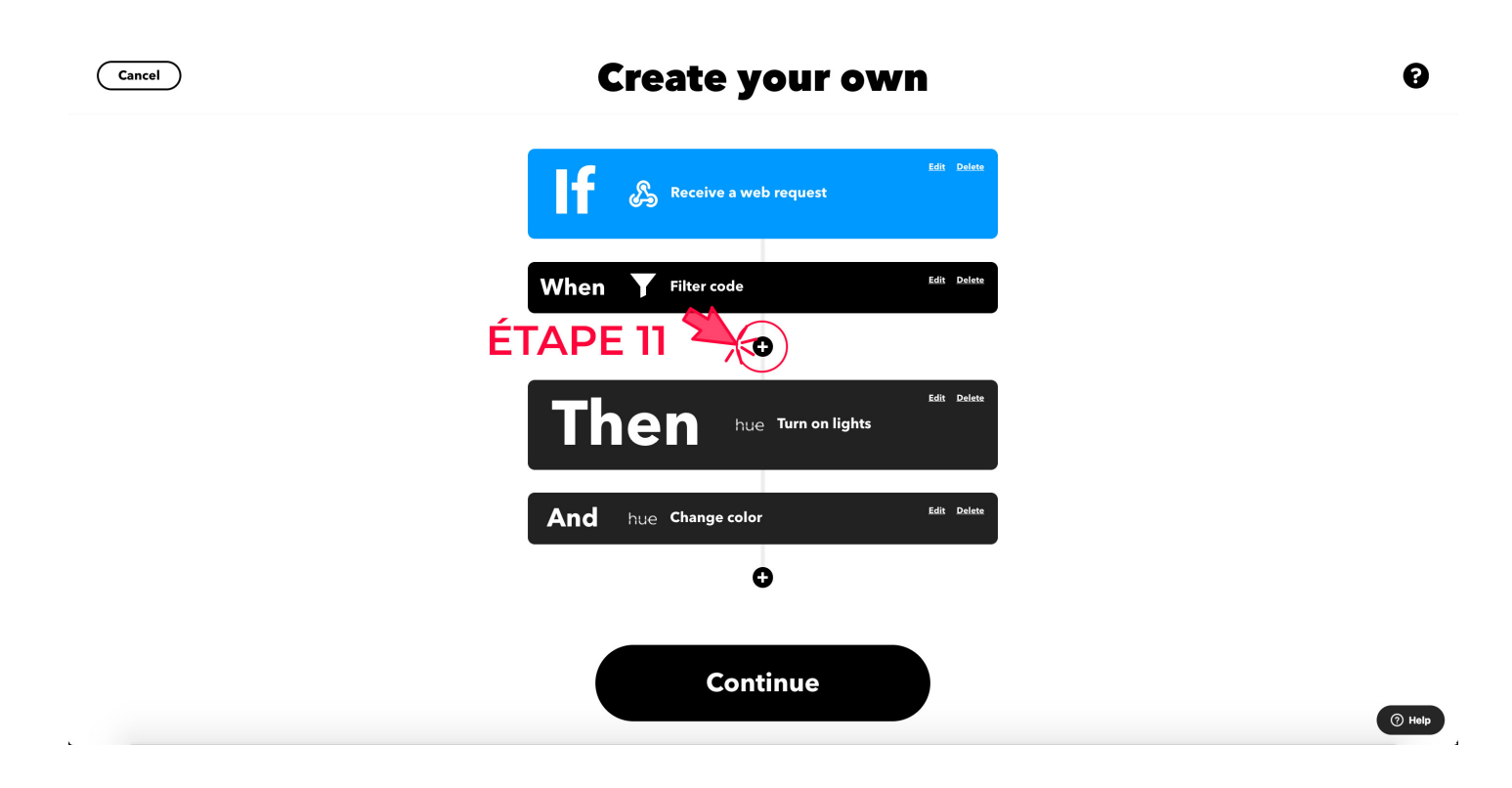

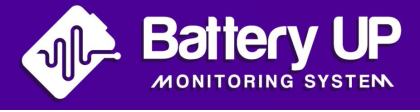

 Pour utiliser les services sur IFTTT vous devez lier vos comptes IFTTT et Philips comme suit:

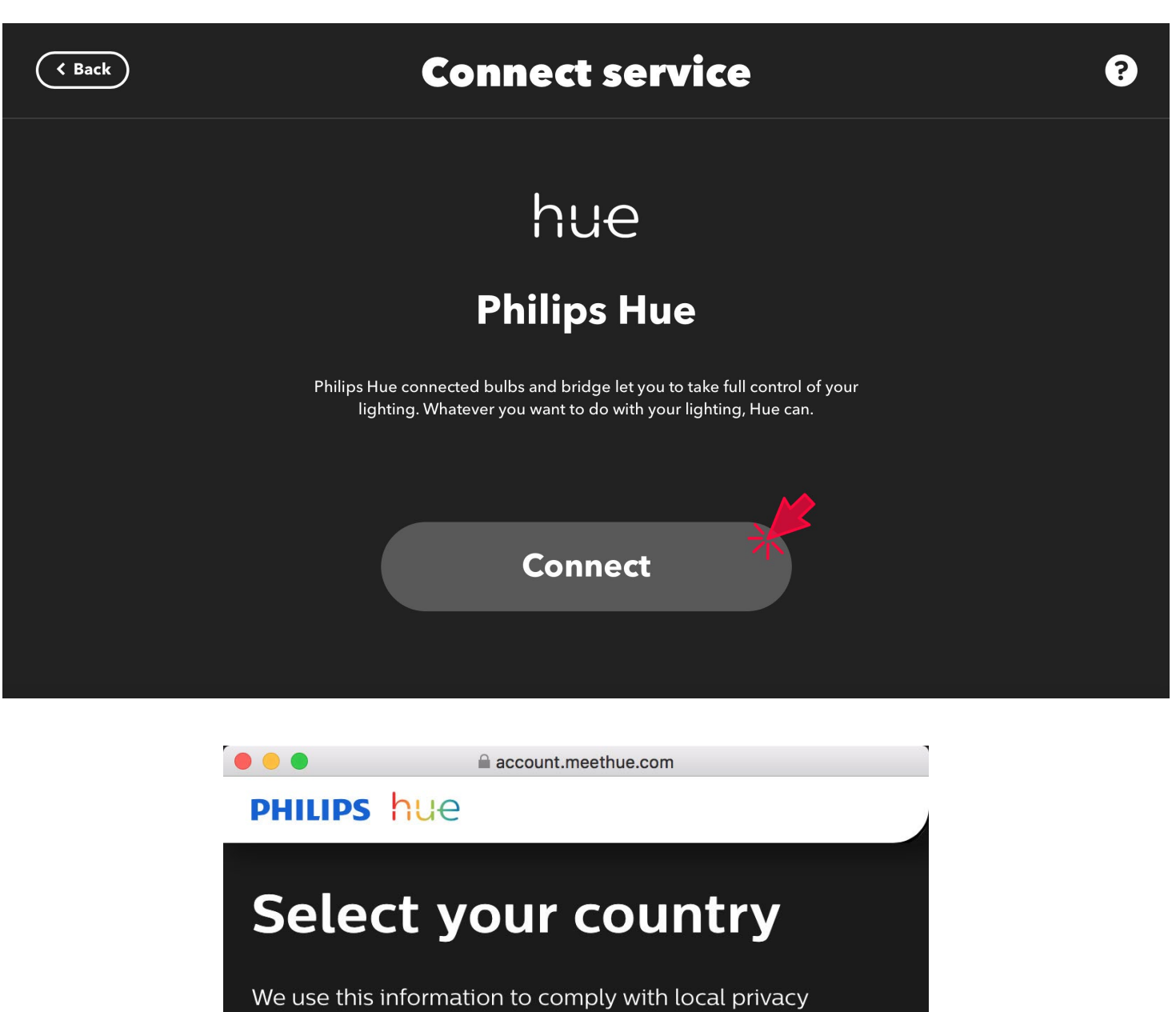

regulations.

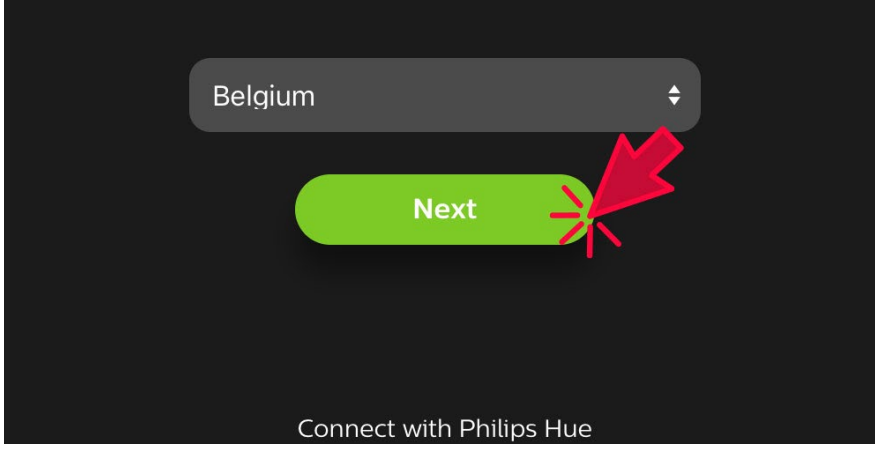

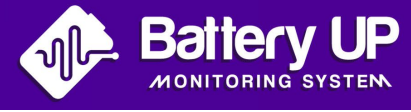

# • Ensuite, cliquez sur «add filter».

Cette étape consiste a ajouter des conditions qui vont déterminer des actions. Par exemple définir le changement de couleur de la lampe en fonction de la charge des batteries. On peut lui spécifier que au dessus de 70% la lampe deviendra verte, en dessous de 30% en rouge et entre les deux en blanc.

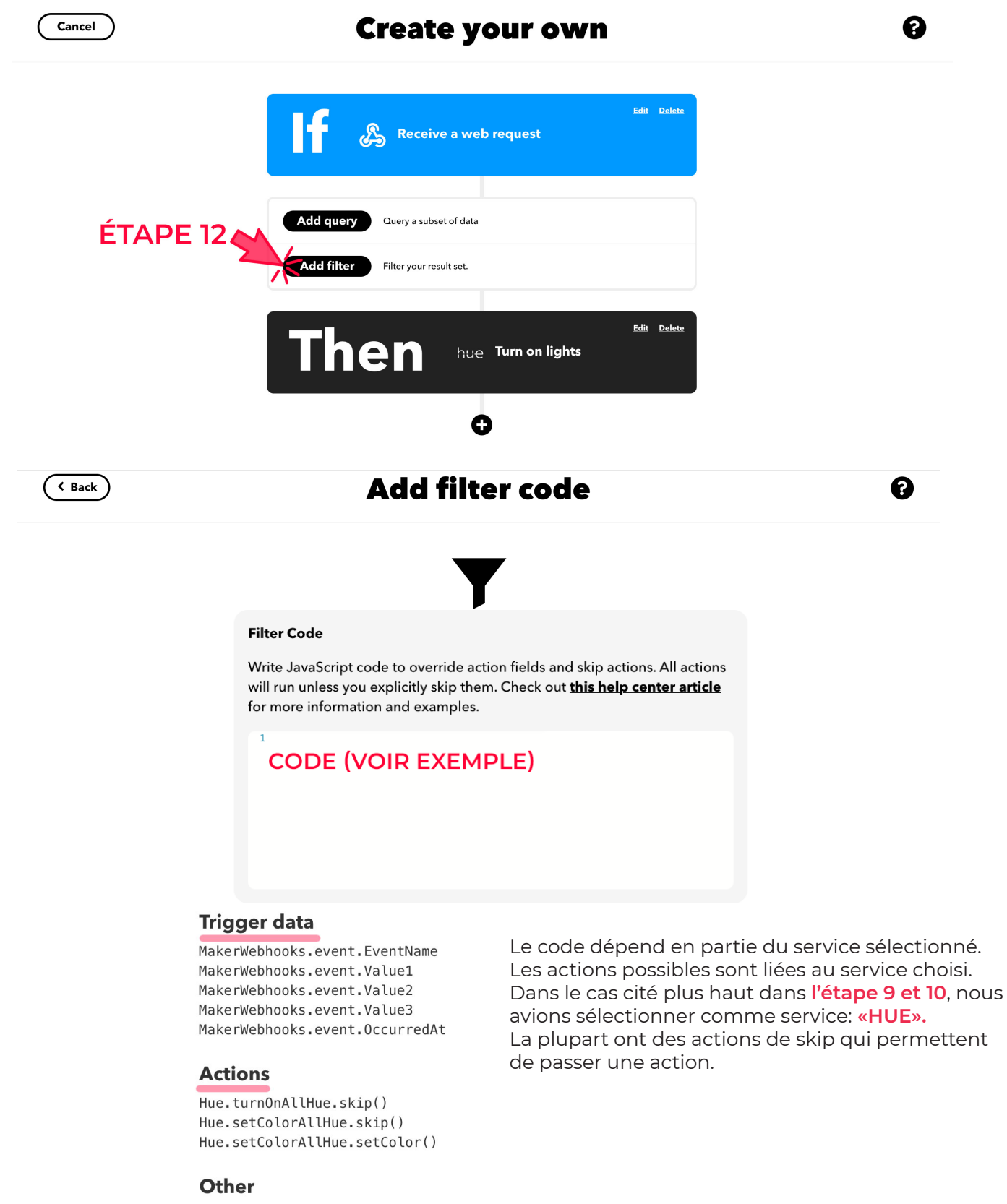

Meta.currentUserTime Meta.triggerTime

**Create filter** 

ÉTAPE 13

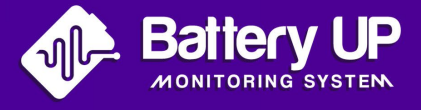

• Dans la page «Alertes» du site Battery UP vous pouvez définir un seuil minimal et un seuil maximal pour vos règles.

Voici un exemple de code permettant de faire varier la couleur d'une lampe Philips Hue.

La première ligne, appelée «testValue», permet de récupérer la valeur envoyée. Cette valeur sera égale à 1 sur la batterie si elle est au dessus du seuil maximal, -1 si elle est en dessous du seuil minimal et 0 dans les autres cas (donc entre les deux seuils).

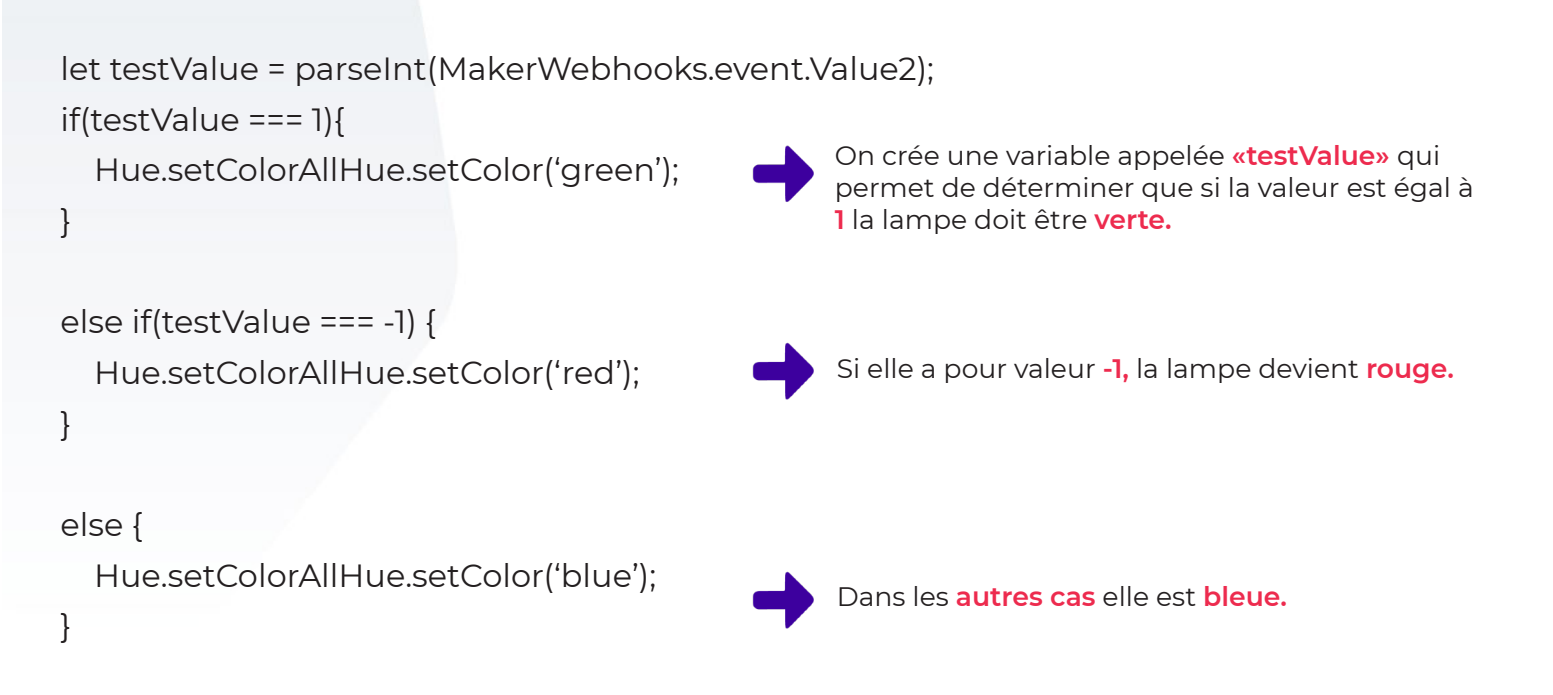

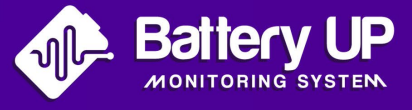

• Une fois les filtres définis, appuyez sur «Continue».

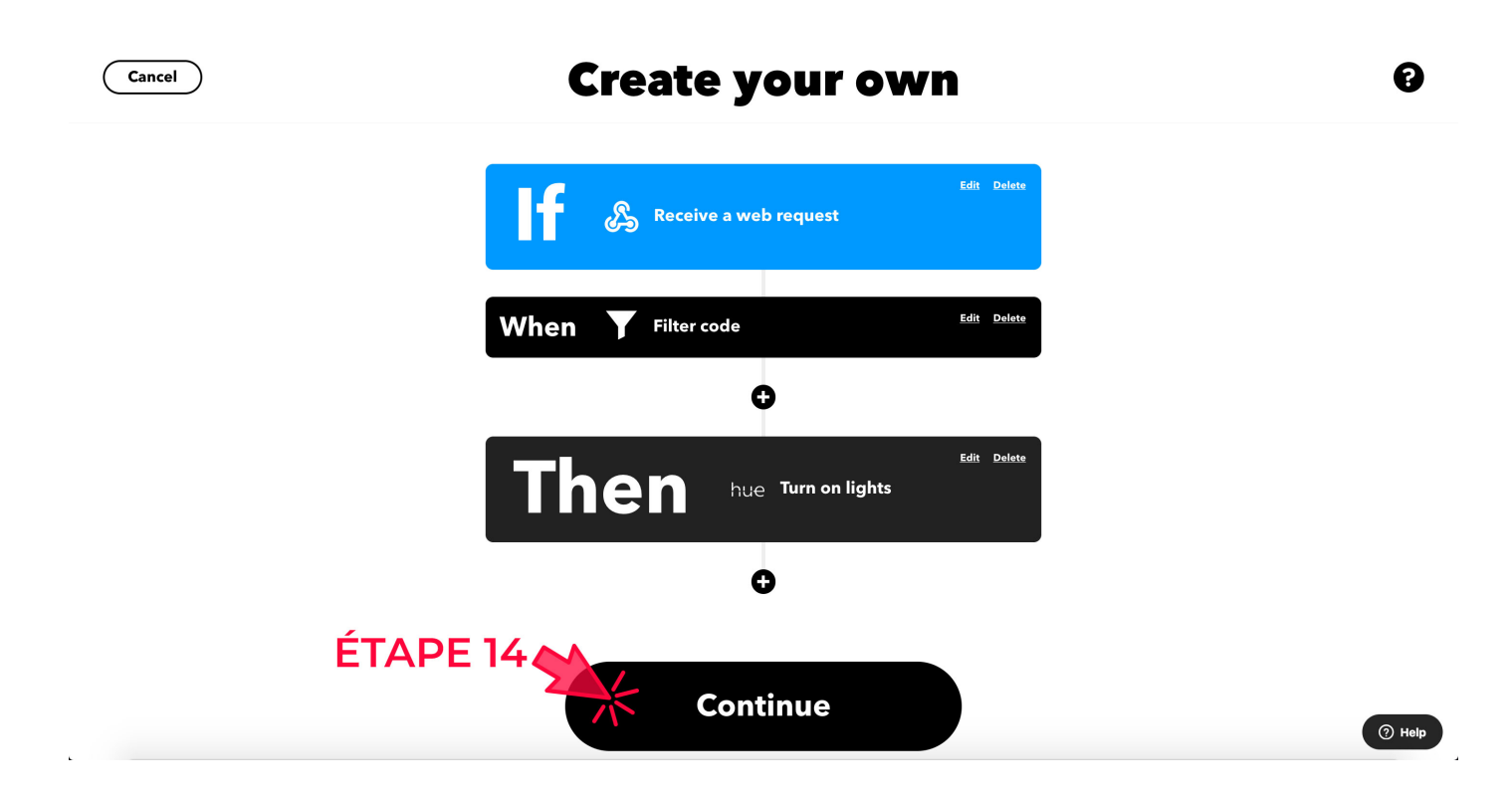

• Pour finir, il faut donner un titre à l'**Applet** (il apparaitra dans la liste des applets) et cliquez sur **«Finish».** 

Le titre «HUE\_LIGHT\_BATTERY» est le nom que l'on a donné à l'étape précédente n°6

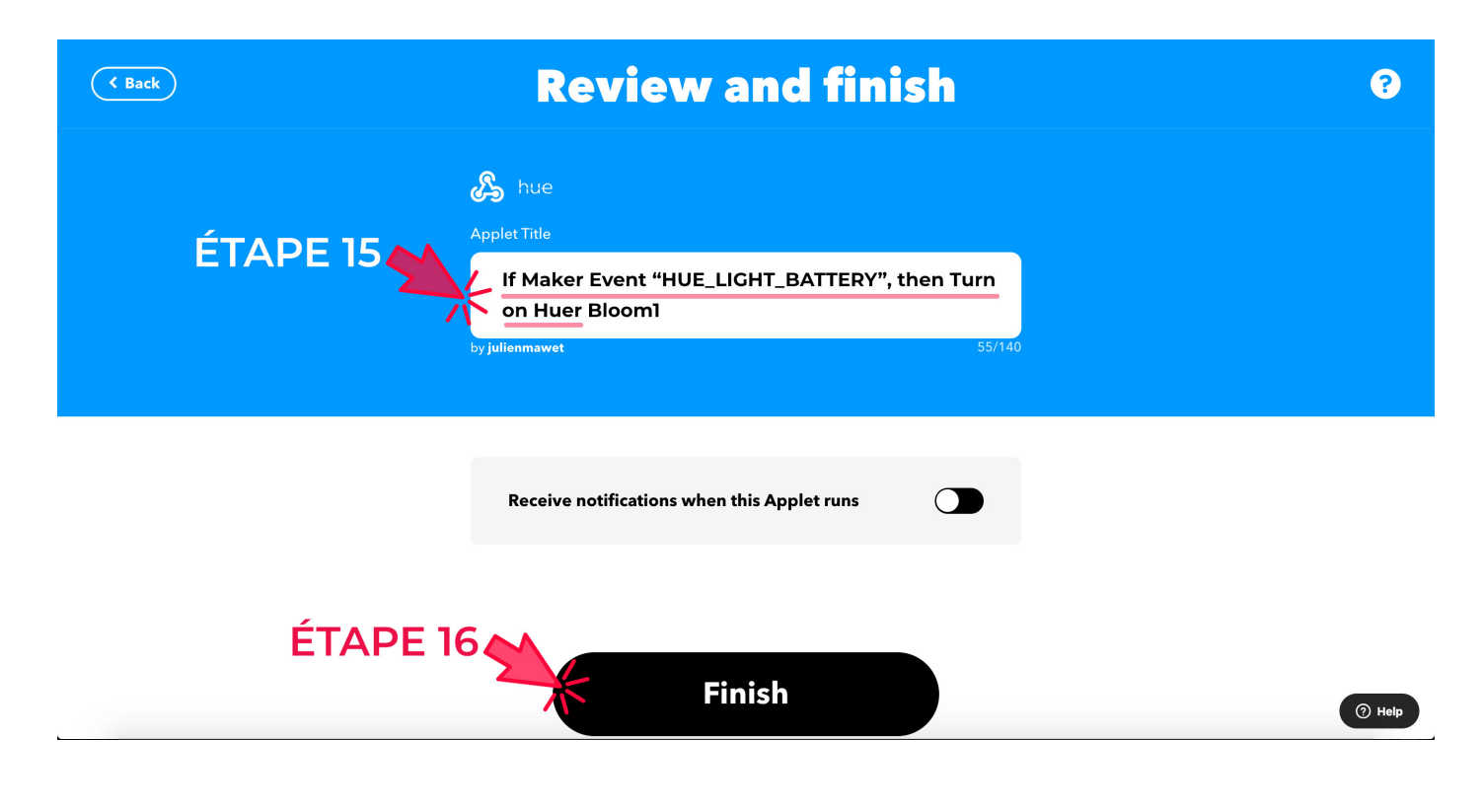

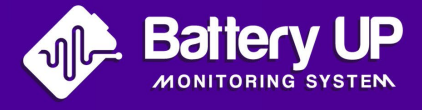

# Etapes pour trouver l'url à envoyer sur le site de Battery UP

• Lorsque vous êtes connecté à votre compte, dirigez vous vers le menu dans le coin supérieur droit et cliquez sur **«My services».** 

| IFTTT | Subscribe to YouTube | My                                                        | Applets             | Explore | Developers 🗸 | adresse-mail@gmi | ail.com     |
|-------|----------------------|-----------------------------------------------------------|---------------------|---------|--------------|------------------|-------------|
|       |                      |                                                           |                     |         | <u> </u>     | Account          | Developer   |
|       |                      |                                                           |                     |         | EIAPEI       | Billing          |             |
|       |                      | Manage your Applets                                       |                     |         |              | My service       | s           |
|       |                      | You can scroll through a list of them here or create your | own. <u>Learn n</u> | nore    |              | Activity         | My services |
|       |                      |                                                           | G                   | iot it  |              | Archive          |             |
|       |                      |                                                           |                     |         |              | Plans            |             |
|       |                      |                                                           |                     |         |              | Help             |             |
|       |                      | my Applets                                                |                     |         |              | Log out          |             |
|       |                      |                                                           |                     |         |              |                  |             |
|       |                      | <b>Q</b> Filter                                           |                     |         |              |                  |             |

· Descendez jusqu'à trouver «Webhooks», puis, le sélectionner.

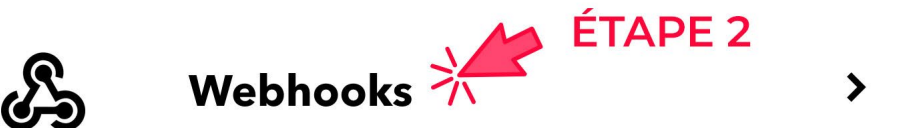

Cliquez sur «Documentation» en haut à droite.

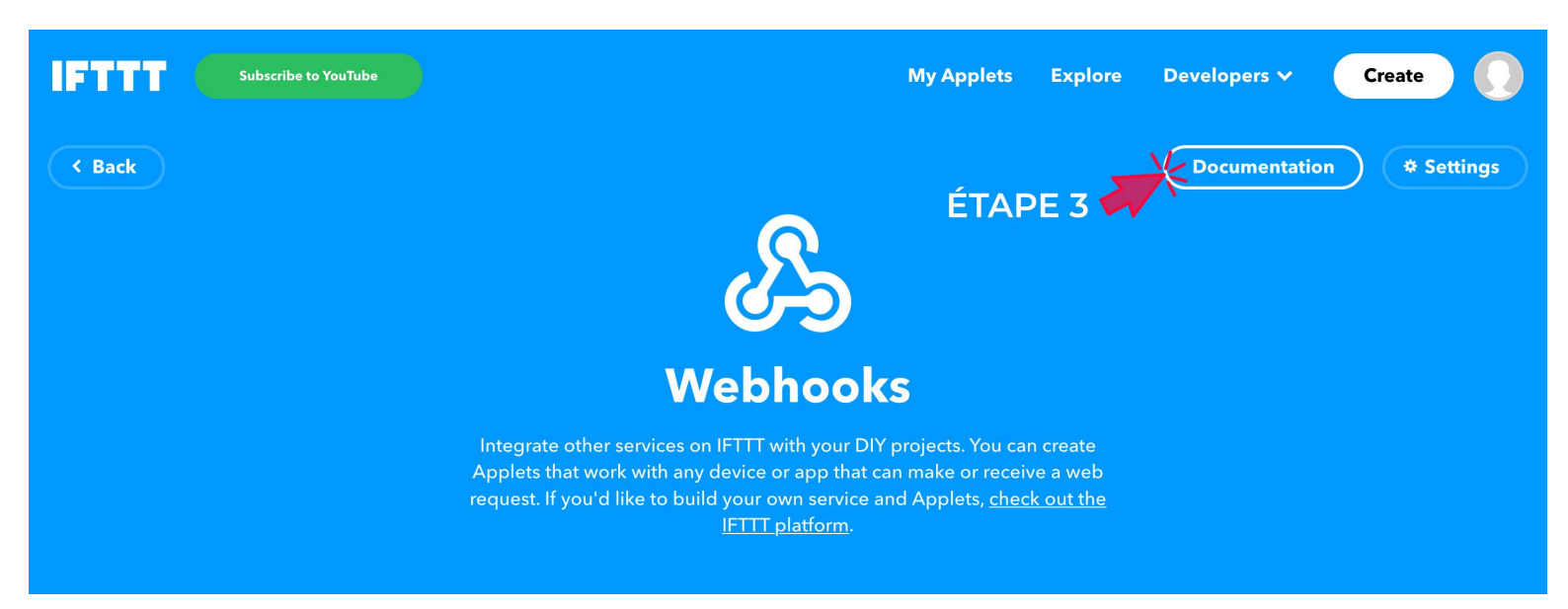

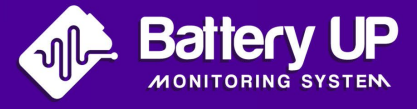

· Il faut récupérer, modifier et envoyer l'URL de «l' event».

Remplacez l' **{event}** en gras présent dans l'URL par le nom que vous avez donné à votre event dans **l'étape 6** (indiquée précédemment).

Dans l'exemple de l'**étape 6**, nous l'avions nommer comme suit: **«hue\_light\_battery»** Une fois cette étape réalisée, récupérez cette URL (la copier) et la replacer (coller) dans votre compte **Battery UP**.

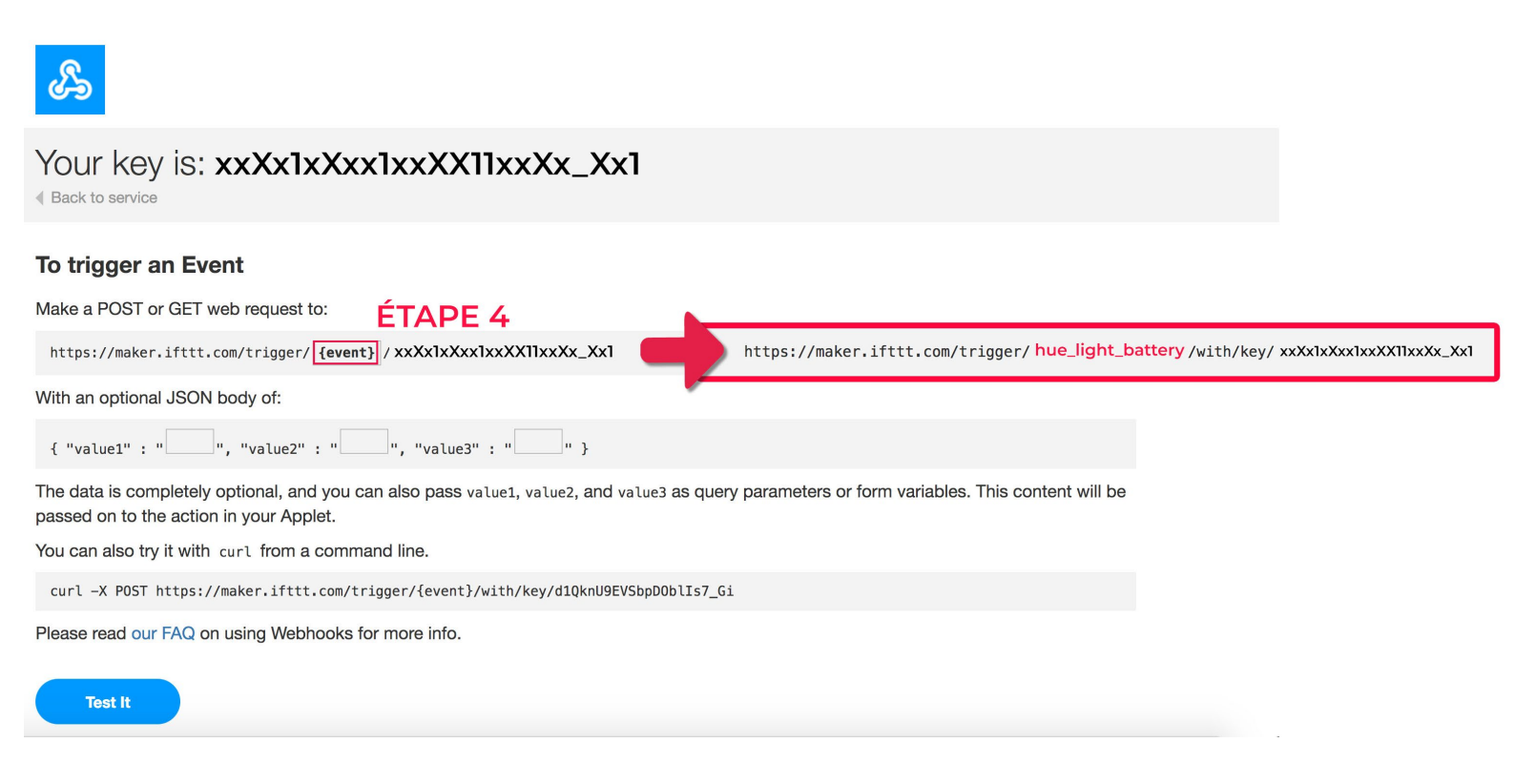

 Placer l'URL (que vous avez copié précédemment) dans la partie
«IFTTT Webhook URL» de la page des Alertes en dessous des paramètres dans le site Battery UP.

| 0 | ntech-warning-email | Etat de charge - seuil minimal (en %) |            |
|---|---------------------|---------------------------------------|------------|
|   |                     |                                       | Enregister |

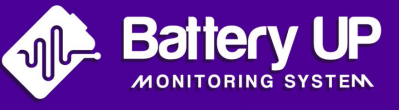

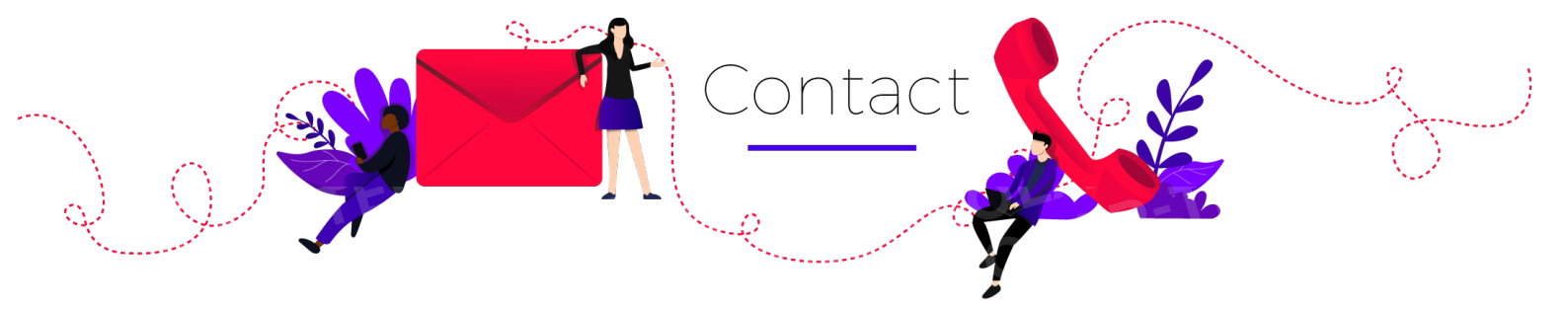

Pour toute questions, veuillez nous contacter par mail ou par téléphone. Nous sommes disponible du lundi au vendredi de **8h30 à 16h30** 

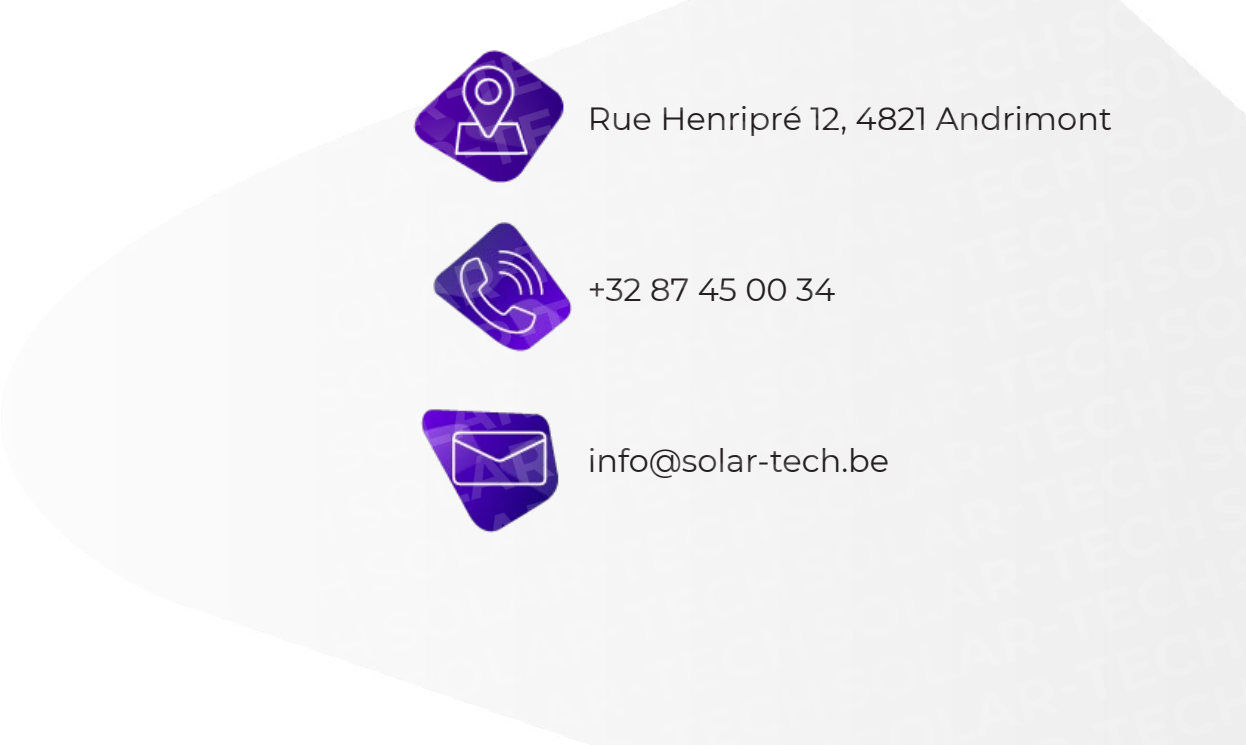

Le texte et les illustrations correspondent à l'état actuel de la technique au moment de l'impression/création de ce manuel. Sous réserve de modifications.

Copyright ©

Le copyright de ce manuel appartient à Battery UP. Toute société ou personne ne peut en aucun cas plagier, copier partiellement ou intégralement, et aucune reproduction ou distribution de celui-ci sous quelque forme ou par quelque moyen que ce soit.

Tous droits réservés Battery UP, se réserve le droit d'interprétation finale.